# 16.1 다우오피스 Al

다우오피스 '메일', '게시판', '커뮤니티', 'Works', '문서관리' 등의 메뉴에서 AI 내용 생성, 요약 기능을 활용할 수 있 습니다.

📈 AI 적용 메뉴를 지속적으로 확대할 예정입니다.

# AI 메일 작성

다우오피스 메일에 적용된 AI 작성(생성) 기능을 활용하여 메일을 작성할 수 있습니다.

#### 그림 16-1 AI 메일 작성

| ≡                                                                                                    | 메일                                         | 메일쓰기 매일                                                                                                    | ✔ 검색 상체 ▼                  | ۹ 🗘 🔍           |
|----------------------------------------------------------------------------------------------------|--------------------------------------------|----------------------------------------------------------------------------------------------------|----------------------------|-----------------|
|                                                                                                    | 메일쓰기                                       | > 보내기 너가 입사저정 ⓒ 미리보기 උ 다시쓰기 < 시 작성                                                                                                    | Al 작성하기                    | ×               |
| <ul><li></li><li></li></ul> <li></li> <li></li> | 즐겨찾기 2<br>중요매일함<br>안읽은메일함<br>오늘은메일함        | 분는사장     - 니에게       참조 (+)     -       제작     - 음의       파일청부                                                                                                    | (Ge) 다음과 같이 메일을 쉽:<br>(Se) | 고 빠르게 작성할 수 있어요 |
|                                                                                                    | ·····································      | ② 여기에 정부 파일을 끌어 오세요. 또는 <u>파일산</u> 액                                                                                                    | 입무 협조 요청                   | 회의 참석 요청        |
| ß                                                                                                    | 예약메일함<br>스팸메일함 1 비우기<br>효지통 비우기            | □     • ○     ○     ○     ○     ○     ○     ○     ○     ○     ○     ○     ○     ○     ○     ○     ○     ○     ○     ○     ○     ○     ○     ○     ○     ○     ○     ○     ○     ○     ○     ○     ○     ○     ○     ○     ○     ○     ○     ○     ○     ○     ○     ○     ○     ○     ○     ○     ○     ○     ○     ○     ○     ○     ○     ○     ○     ○     ○     ○     ○     ○     ○     ○     ○     ○     ○     ○     ○     ○     ○     ○     ○     ○     ○     ○     ○     ○     ○     ○     ○     ○     ○     ○     ○     ○     ○     ○     ○     ○     ○     ○     ○     ○     ○     ○     ○     ○     ○     ○     ○     ○     ○     ○     ○     ○     ○     ○     ○     ○     ○     ○     ○     ○     ○     ○     ○     ○     ○     ○     ○     ○     ○     ○     ○     ○     ○     ○     ○     ○     ○     ○     ○     ○     ○ | 업무보고                       | 공지 메일           |
|                                                                                                    | 태스동 역사 · · · · · · · · · · · · · · · · · · |                                                                                                    | ●●<br>●+<br>탬플릿 직접 생성      |                 |
| G"<br>≣                                                                                                    | 스마트메일함 (※)<br>광고 메일함                       |                                                                                                    |                            |                 |
| ë<br>C                                                                                                    | 청구서 메일함<br>소셜 메일함<br>빠른검색                  |                                                                                                    |                            |                 |
| 600<br>8                                                                                                    | 중요메일함<br>안읽은메일함<br>읽은메일함                   |                                                                                                    |                            |                 |
| <i>8</i><br>₿                                                                                                    | 오늘온메일함<br>어제온메일함<br>청부메일함                  |                                                                                                    | 자성학 내요음 인격해즈세요             | -               |
| <b>f</b>                                                                                                    | 5.0GB중 5.4MB 사용<br>용량 추가 요청                |                                                                                                    | 702 762 8407MH.            |                 |

2 | 다우오피스 Al

1 '메일 쓰기'를 클릭합니다.

2 '메일쓰기' 화면에서 상단 'AI 작성' 버튼을 클릭합니다.

### 작성내용 요청하기

그림 16-2 AI 메일 생성

| 작성하기        |                    | × | <                               |                        | < 회의 요청 메일 작성                        |
|-------------|--------------------|---|---------------------------------|------------------------|--------------------------------------|
| 다음과 같이 메일을  | · 쉽고 빠르게 작성할 수 있어요 |   | 회의 요청                           | 메일 작성                  | 한평야제표, (누인지)급.<br>플랫폼기획팀의 김다우 선임입니다. |
|             |                    |   | 제목<br>[요청] 회의 일정 조율 요청          | 3 🖒 🖒 본문 삽입            | 이번에 중요한 논의를 위해 회의를 요청드리고자 합니다.       |
| 업무 협조 요청    | 회의 참석 요청           |   | <sup>본문</sup><br>안녕하세요, (수신자)님. |                        | [회의 목적]<br>프로젝트 진행 상황 및 향후 계획 논의.    |
| Î           | <b>(</b>           |   | 플랫폼기획팀의 김다우 선임입니                | ICł.                   | [회의 일정]<br>다음 주 중 편하신 시간.            |
| 업무 보고       | 공지 메일              |   | 이번에 중요한 논의를 위해 회의               | 를 요청드리고자 합니다.<br>한국어 🗸 | [회의 장소]<br>온라인 미팅 또는 사무실 회의실.        |
| ●           |                    |   | 짧게 길게 !획                        | 논의.<br>영어              | 회의 일정에 대해 회신 주시면 감사하겠습니다.            |
|             |                    |   | 전문적인 격식있는<br>친근하게 캐주얼한          | 중국어(간체)<br>중국어(번체)     | 좋은 하루 되세요!<br>김다우 드림                 |
|             |                    |   | 재치있는 실.                         | 일본어                    | 5 🗹 회의의 구체적인 날짜와 시간을 제안해 주세요.        |
|             |                    |   | 취소 생성 감                         | 사하겠 베트남어               | 😥 보완 키워드 : 회의 일정, 참석자, 회의 주제         |
|             |                    | 4 | · C Ξ 길게·전문적인 ~                 | 文 한국어 ~                | С Ξ 길게・전문적인 ∽ ӽ छे국어 ∽               |
| 회의 요청 메일 작성 |                    |   | 작성할 내용을 입력해주세요.                 |                        | 6 초가로 요청학 사항을 장성해주세요                 |

- **1** 요청 사항을 작성해 AI 메일을 생성합니다.
- 2 작성한 요청 사항 및 생성한 AI 메일 제목 및 본문이 보여집니다.
- 3 AI가 생성한 메일 제목과 본문에 마우스를 오버 시 편집, 복사, 본문 삽입 버튼이 나타납니다.
- 길이(길게, 짧게), 문체(전문적인, 격식있는, 친근하게, 캐주얼한, 재치있는), 다국어 번역(한국어, 영어, 일본어, 중국어, 베트남어)를 설정할 수 있습니다.
- 5 사용자가 요청한 내용에서 보완이 필요한 사항은 태그를 통해 확인할 수 있습니다.
- **6** 추가 요청 사항을 작성해 메일 내용을 재생성할 수 있습니다.

요청 사항 입력창을 통해 쉽게 AI 메일을 작성할 수 있습니다.

### 템플릿을 활용하여 작성하기

템플릿을 활용하여 작성 요청 사항을 상세하게 만들 수 있습니다.

notes

생성된 결과 창에서 사용자가 요청한 내용에서 보완이 필요한 사항을 태그로 표시합니다. 내용 변경 시 변 경되어 생성된 내용에 맞춰 보완 태그를 표시합니다.

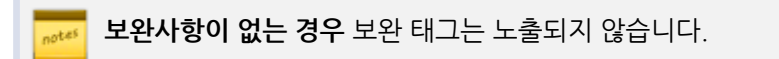

#### 그림 16-3 템플릿 기능

| Al 작성하기                    | × < 4  | 시 작성하기                        | 3                     | ×         |
|----------------------------|--------|-------------------------------|-----------------------|-----------|
| 다음과 같이 메일을 쉽고 빠르게 작성할 수    | 있어요 메일 | 목적 업무 협조 요청                   | 메일목적 내용을 입            | 역해 주세요.   |
|                            | 업무정    | 형 💙 🗆 내용을 입력해 주세요.            | X 항목명 직접입력 🗙 👘 내용을 입력 | 력해 주세요. X |
| 상 (주)<br>업무 협조 요청 회의 참석 요청 | 협조     | 요청 사항 💙 👘 내용을 입력해 주세요.        | × + 항목 추가             | 요청생성      |
| <b>a</b>                   | 회신     | <b>요청 사항 💙</b> ! 내용을 입력해 주세요. | ×                     |           |
| 업무 보고 공지 메일                | 회신 :   | 요청 기한 💙 ! 내용을 입력해 주세요.        | ×                     |           |
|                            | 주요     | 키워드 💙 🗆 내용을 입력해 주세요.          | ×                     |           |
| 탬플릿 직접 생성                  | + 항    | 목 추가                          | 요청생성                  |           |
|                            |        |                               |                       |           |
|                            |        |                               |                       |           |
|                            |        |                               |                       |           |
|                            |        |                               |                       |           |
| 작성할 내용을 입력해주세요.            | 입력경    | 창은 요청 생성 후 활성화 됩니다.           | ☞ 입력창은 요청 생성 후 활성화    | 됩니다. 🥥    |

**템플릿 기능**을 사용해 메일을 쉽고 빠르게 작성할 수 있습니다

1 '업무 협조', '회의 참석', '업무보고', '공지 메일' 4종의 기본 템플릿을 제공하고 있습니다.

2 기본 템플릿을 선택하면 메일 목적과, 요청 항목명이 선택되어 노출됩니다.

3 템플릿 직접 생성을 클릭하면 사용자가 원하는 메일 목적과 요청 항목명을 입력하는 화면이 노출됩니다.

#### 그림 16-4 템플릿 기능

| AI 작성하기                     | × | < AI 작성하기                           | ×    | < AI 작성하기                                             | ×        |
|-----------------------------|---|-------------------------------------|------|-------------------------------------------------------|----------|
| 다음과 같이 메일을 쉽고 빠르게 작성할 수 있어요 | 1 | 메일 목적 입무 협조 요청                      |      | 메일 목적 업무 협조 요청                                        |          |
|                             |   | 업무명 🗸 🗆 내용을 입력해 주세요.                | ×    | 업무명 🗸 🗸 AI 메일 생성 테스트                                  | ×        |
| 업무 협조 요청 회의 참석 요청           |   | <b>협조 요청 사항</b> 💙 💷 내용을 입력해 주세요.    | ×    | 협조 요청 사항 💙 👘 AI 메일 생성 초안                              | ×        |
| <b>a</b>                    |   | 회신 요청 사항 💙 💷 내용을 입력해 주세요.           | ×    | 회신 요청 사항 💙 👘 생성 여부 회신                                 | ×        |
| 업무 보고 공지 메일                 |   | <b>회신 요청 기한 \vee</b> 💷 내용을 입력해 주세요. | ×    | 회신 요청 기한 💙 👘 2025년 4월 27일                             | ×        |
|                             |   | 항목명 직접입력 🖌 👘 내용을 입력해 주세요.           | ×    | 중점 사항 🔷 🗸 메일 생성이 잘 되는지                                | ×        |
| <b>탬플릿</b> 직접 생성            | 2 | + 향목추가 3                            | 요청생성 | + 항목 추가                                               | 요청생성     |
| L                           |   |                                     |      |                                                       |          |
|                             |   |                                     |      |                                                       |          |
|                             |   |                                     |      |                                                       |          |
|                             |   |                                     |      |                                                       |          |
|                             |   |                                     |      |                                                       |          |
|                             |   | 1                                   |      | 6                                                     |          |
| 작성할 내용을 입력해주세요.             | 4 | 입력창은 요청 생성 후 활성화 됩니다.               | 7    | 업무 협조 요청 이메일을 작성해 주세요<br>업무명은 'Al 메일 생성 테스트'이며, 현조 요청 | <b>A</b> |

1 요청 항목은 최소 1개~최대 6개까지 작성할 수 있습니다.

2 항목 추가를 통해 요청 항목을 추가할 수 있습니다.

3 요청 항목 입력이 완료되었다면 요청 생성 버튼을 클릭합니다.

④ 항목 입력창에 입력하신 내용을 바탕으로 요청 내용이 생성되고 **입력창**이 활성화 됩니다.

5 활성화 된 입력창에서 요청 사항을 확인 후 🛒 버튼을 클릭하여 생성 결과를 확인합니다.

# Al 요약

**요약 기능**을 통해 메일이나 게시물의 핵심 정보와 주요 키워드를 빠르게 파악할 수 있습니다. 또한, 요약된 내용을 기 반으로 AI의 제안 사항도 확인할 수 있습니다.

### 메일 요약

#### 그림 16-5 AI 메일 요약

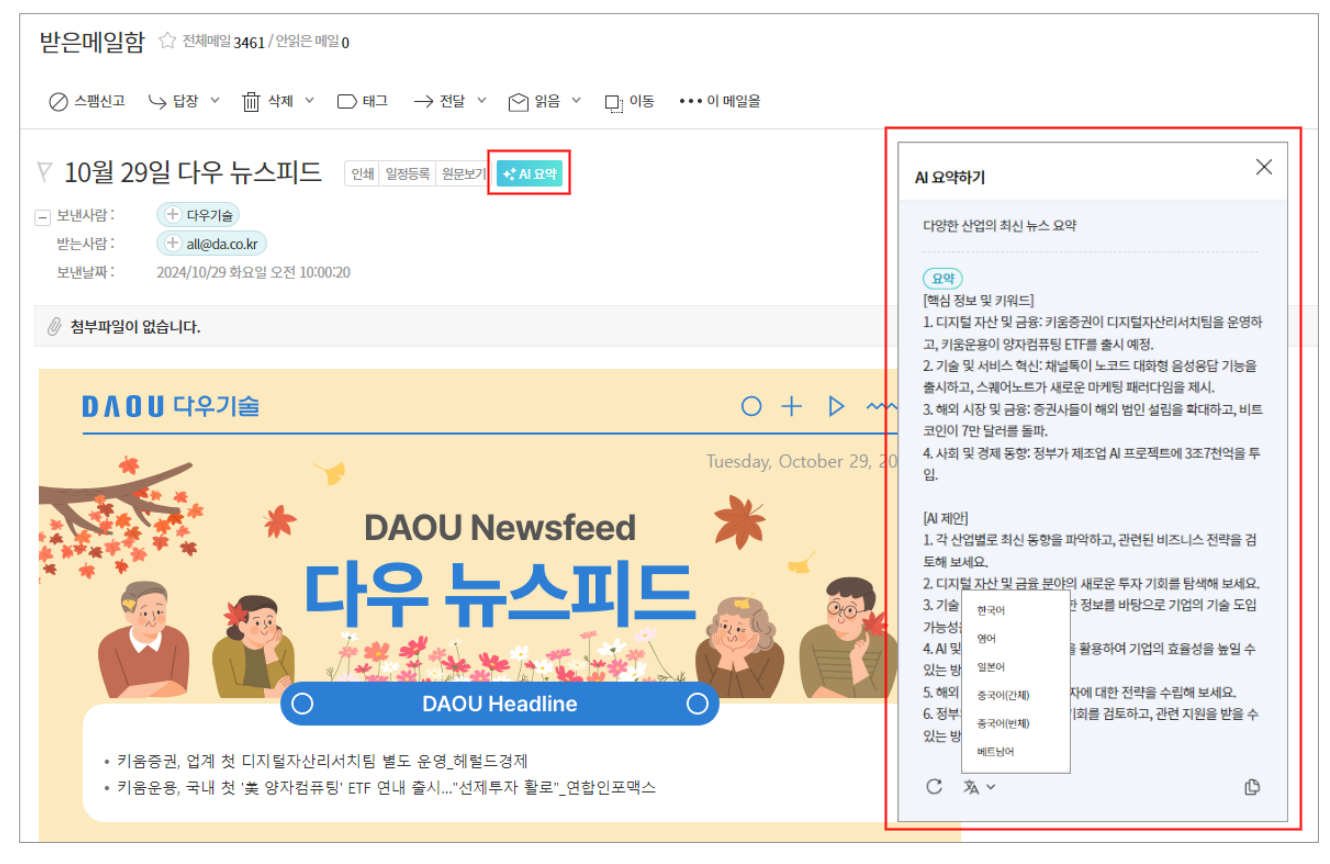

- 1. 메일 읽기 화면에서 ★ AL요약 요약 버튼을 클릭합니다.
- 2. 요약 내용을 확인합니다. 아래 아이콘을 클릭해 요약한 내용을 가공 및 복사할 수 있습니다.
  - 재요약 C 아이콘을 클릭해 재요약할 수 있습니다.
  - 번역 한국어, 영어, 일본어, 중국어, 베트남어로 번역할 수 있습니다.
  - **복사** 복사 아이콘을 눌러 복사할 수 있습니다.

# 게시판 / 커뮤니티 게시물 요약

그림 16-6 AI 게시판 / 커뮤니티 게시물 요약

| = 계시판 주소 복사<br>= 이메일 수신 : + 신청하기                                                            |                                                                                                    |
|---------------------------------------------------------------------------------------------|----------------------------------------------------------------------------------------------------|
| 운영자:                                                                                        |                                                                                                    |
| ∥ 새글쓰기 🕞 답글쓰기 🖂 메일발송                                                                        |                                                                                                    |
| 다우기술 SW개발본부 세미나 OnDay - 아홉 번째 이야기 [0] ↔씨또액]                                                 | Al 요약하기 ×                                                                                                    |
|                                                                                             | 다우기술 SW개발본부 세미나 요약                                                                                                    |
| ነ우기술 SW개발본부 세미나 'OnDay' − 아홉 번째 이야기                                                         | 요약<br>[핵심 정보 및 키워드]<br>1. 세미나 개요: 2023년 마지막 SW본부 사내 세미나 'OnDay'의 아                                                                                       |
| GROWTH - SHARING - DISCOVERY                                                                | 홉 번째 이야기 공유.<br>2. 2024년 개발센터 경영계획: 전무가 2023년 업무와 2024년 계획<br>발표.<br>3. 신규 입사자 및 장기근속 시상: 신규 입사자 소개와 장기근속자<br>10명 시상.                                    |
| 2023                                                                                        | 4. 플랫폼서비스팀 발표: 플랫폼서비스팀의 업무, 개발 문화, 협업<br>팀 소개.                                                                                                    |
| SW개발본부 세미나                                                                                  | <ol> <li>Github Copilot 열표: Copilot의 가능, 설치 및 사용 방법, 수의<br/>사항 소개.</li> <li>빠르게 코딩하기 발표: Xcode, InteliJ, VSCode에서의 빠른 코<br/>디버바 소개</li> </ol>            |
| ONDAY                                                                                       | 영 영업 소개.<br>7. UX 컨퍼런스 전략 세미나 후기: 23년 UX 트렌드 및 24년 트렌드<br>방향 공유<br><sup>한국어</sup>                                                                        |
| 2023.12.26 (화)13:40<br>4층 교육장 나다움                                                           | [A] 제안] 영어<br>1. 세미니 <sub>외본어</sub> 당동들에게 요약 내용을 공유해 주세<br>요.<br>2. 2024년<br>3. Githul <sup>6국어(간체)</sup> I에 대해 팀원들과 논의해 보세요.<br>동권(반체) 팀원들과 함께 학습해 보세요. |
|                                                                                             |                                                                                                    |
| l난 12월 26일, 판교 신사옥 4층 나다움 교육장에서<br>3해의 마지막인 SW본부 사내 세미나 'OnDay'의 아홉 번째 이야기를 공유하는 시간을 가졌습니다. |                                                                                                    |

- 1. 게시글 상세 페이지에서 **↔ <sup>AJ 요약</sup> AI 요약 버튼**을 클릭합니다.
- 2. 요약 내용을 확인합니다. 아래 아이콘을 클릭해 요약한 내용을 가공 및 복사할 수 있습니다.
  - 재요약 C 아이콘을 클릭해 재요약할 수 있습니다.
  - 번역 한국어, 영어, 일본어, 중국어, 베트남어로 번역할 수 있습니다.
  - 복사 복사 아이콘을 눌러 내용을 복사할 수 있습니다.

📈 AI 게시물 요약 기능은 '**클래식 게시판'**에서만 제공합니다.

# 문서관리 문서 요약

#### 그림 16-7 AI 문서관리 문서 요약

| 다우기술 문서함 🗠                                                                    | 문서관리 > 검색 생생 - Q 💭 🔅 👯 🔕                                                                           |
|-------------------------------------------------------------------------------|----------------------------------------------------------------------------------------------------|
| ↑ 업데이트 [j] 이동 前 삭제 ~                                                          | ↓ 아래 ∝ URL복사 📃 목록 🛱 인쇄                                                                             |
| 다우기술 로고 :###                                                                  | Al 요약하기 ×                                                                                          |
| 자세히 ^     등록자:     ····································                       | 다우기술 로고 파일 정보<br>요약<br>[백심 정보 및 키워드]<br>1. 로고형태: 국문, 영문 가로형으로 제작됨<br>2. 파일형식: png 파일과 원본(a) 파일로 구성 |
| 다우기술로고는 국문, 영문 가로형으로 제작되어 있으며 바탕색이 없는 png 파일과 원본(a) 파일로 구성되어 있습니다.<br>다우기술 로고 | [A] 분석 내용]<br>1. 다우기술 로그는 국문과 영문 가로형으로 제공됩니다.<br>2. png 파일은 배경색이 없으며, 링본 파일은                       |
| 다우기술 CI가이드라인<br>1) 구성<br>- 국문/영문 로고 (가로형)<br>- 국문 토고 (새로형)<br>- 시그니저          | 한국어<br>영어                                                                                          |
| 국紀/영문 호고 / 1年後                                                                | 로드~)<br>중국이(간체)<br>중국이(번체)<br>베트남어                                                                 |
| D Λ O U 다우기술                                                                  | C ≱~ ₽                                                                                             |
| DAOUTECH                                                                      |                                                                                                    |

- 1. 문서 상세 페이지에서 <mark>↔ 시요약</mark> AI 요약 버튼을 클릭합니다.
- 2. 요약 내용을 확인합니다. 아래 아이콘을 클릭해 요약한 내용을 가공 및 복사할 수 있습니다.
  - 재요약 C 아이콘을 클릭해 재요약할 수 있습니다.
  - 번역 한국어, 영어, 일본어, 중국어, 베트남어로 번역할 수 있습니다.
  - 복사 복사 아이콘을 눌러 내용을 복사할 수 있습니다.

### Works 활동기록 요약

#### **그림 16-8** Al Works 활동기록 요약

| 활동기록 3                                 | 전년파일 0                                                                                                    | ★* AI 묘약<br>환동기5                                                            | 부쓰기 접기 ^ |  |  |
|----------------------------------------|----------------------------------------------------------------------------------------------------|-----------------------------------------------------------------------------|----------|--|--|
| 상<br>20<br>픽                           | 품배송 담당자 - 1분 전<br>24-12-03, 5-45 PM<br>업 한료했습니다.                                                                                                    | Al 요약하기 >                                                                   |          |  |  |
| 문<br>C'<br>고:                          | 송편성 5: (C-5678901234)<br>태해로 배송 중입니다. 예상 수명일은 2024-12-05입니다. 🚚 💮<br>편님께 말송 문자 보내드였습니다.                                                                                                    | 주문 처리 및 배송 진행 상황 공유<br>                                                     |          |  |  |
| Q                                      | 몃글                                                                                                    | 요약<br>★ 핵심정리<br>- 모저' 조무 치기 미 배소 지해 사항 고 위                                  |          |  |  |
|                                        | 댓글을 남겨보세요                                                                                                    | - 담당: 상품 배송 담당자, 상품 포장 담당자, 주문접수                                            | 담당자      |  |  |
|                                        |                                                                                                    | 🍈 활동 요약 기간: 2024-12-01 ~ 2024-12-06                                         |          |  |  |
| 성<br>20<br>주<br>상<br>60<br>포<br>발<br>배 | 상품 포장 담정~ 1 분 적<br>2004-12-03, 210 PM<br>주문 번호 (2004-102-03 파업 만료, 문 송장 번호 C-56789011<br>가 예상 수량 말 2024-12-03 파업 만료, 문 송장 번호 C-56789011<br>가 예상 수량 말 2024-12-05, 발 등 문자 전송<br>이 모두 이 번호용 확인했다며,<br>공장 만큼 고 C 백타세 택입 요용 방안없다며,<br>방한 여행 2004-12-03, 파업 만료, 문 송장 번호 C-56789011<br>가 예상 수량 말 2024-12-05, 발 등 문자 전송<br>이 모두 이 번호용 확인했다며,<br>공장 만큼 고 C 백타세 택입 요용 방안없다며,<br>당한 무료입니다!<br>가 이 문자 전송<br>이 문자 전송<br>이 문자 전용<br>이 문자 전용<br>이 문자 전용 |                                                                             | я        |  |  |
| 6                                      | 댓글을 남겨보세요           ③         0                                                                                                    | ● 12 물론이 담당자<br>[업무: 중국어(간체)<br>· 주문 봄 C 60개 주문 확인<br>· 결제: 중국어(번체) 팀 준비 요청 |          |  |  |
| 주<br>20<br>주<br>주<br>상                 | 문접수 담당자 - 2분 전<br>24-12-01, 945 AM<br>문 확인 완료: #<br>문 반호: [2041201-00078]<br>풍 (5.01 주운의 접수위없습니다.                                                                                                    |                                                                             | Ф        |  |  |
| 충                                      | 북 지역으로 배송이며, 결제금액 450,000원 확인 완료했습니다.                                                                                                    |                                                                             |          |  |  |

- 1. Works 데이터 상세 페이지 내 활동기록에서 **↔ 시요약** AI 요약 버튼을 클릭합니다.
- 2. 요약 내용을 확인합니다. 아래 아이콘을 클릭해 요약한 내용을 가공 및 복사할 수 있습니다.
  - 재요약 C 아이콘을 클릭해 재요약할 수 있습니다.
  - 번역 한국어, 영어, 일본어, 중국어, 베트남어로 번역할 수 있습니다.
  - 복사 복사 아이콘을 눌러 내용을 복사할 수 있습니다.

Works 활동기록의 댓글 내용은 요약 범위에 포함되지 않습니다.

# AI 일정 등록

### AI 요약하기 일정 등록

미래의 일정이 포함된 요약일 경우 **일정 등록하기** 버튼으로 메일이나 게시물의 핵심 정보와 주요 키워드를 분석해 일 정을 등록할 수 있습니다.

#### 그림 16-9 AI 일정 등록

| Al 요약하기                                                                                                    | × | < AI 요약하기                                                               | ×  | 〈 AI 요약하기          | $\times$ |
|----------------------------------------------------------------------------------------------------|---|-------------------------------------------------------------------------|----|--------------------|----------|
| 회의 일정 안내 및 등록 요청                                                                                           |   | 일정명* 신년계획 세우기 회의                                                        |    | 일정이 등록되었습니다.       |          |
| (요약)<br>[핵심 정보 및 키워드]<br>1. 회의 일시: 2024년 12월 31일 화요일 11:30~12:30<br>2. 회의 주제: 신년계획 세우기<br>3. 회의 장소: 다움 회의실 |   | 시작 ( <u>iii 2024-12-31 11:30</u><br>일시 종료 (iii 2024-12-31 12:30<br>) 종일 |    | 등록한 일정으로 이동하시겠습니까? |          |
| [AI 제안]<br>1. 회의 일정에 따라 캘린더에 등록해주세요.<br>2. 회의 주제에 대해 사전에 준비할 내용을 정리해주세요.                                   |   | 장소 다음 회의실<br>전사 일정 ·                                                    |    |                    |          |
|                                                                                                    |   | 내 알린니 ILSK Y                                                            | 비소 | 이전으로 일정 확인 하기      |          |
|                                                                                                    |   |                                                                         |    |                    |          |
|                                                                                                    |   |                                                                         |    |                    |          |
| С ¾ v                                                                                                    | Ċ |                                                                         |    |                    |          |

- 1. Works 활동기록, 메일, 게시물 등에서 <mark>· ↔ Al 요약 버튼</mark>을 클릭합니다.
- 2. AI 요약에 미래의 일정이 포함돼있을 경우 일정 등록하기 버튼이 활성화됩니다.
  - 일정 등록 AI가 핵심 정보 및 키워드를 바탕으로 일정명, 일시, 장소 등을 작성합니다. 수정이 필요한 부분
     을 작성하고 저장 버튼을 눌러 일정을 등록합니다.
  - 일정 상세 입력 AI가 입력한 내용을 바탕으로 캘린더 앱에서 상세 일정을 작성할 수 있습니다.